| Elo Touchscreen Linux D                                                                                                    | river - APR (USB)                                                                                                    |  |  |
|----------------------------------------------------------------------------------------------------|----------------------------------------------------------------------------------------------------|--|--|
| Intel i686 (32 bit) or A                                                                                                    | MD64/Intel (64 bit)                                                                                                    |  |  |
| Installation/Uninstallat                                                                                                    | tion Instructions                                                                                                    |  |  |
| Version 2<br>October 07,<br>Elo TouchSys                                                                                                    | .2.0<br>2010<br>stems                                                                                                    |  |  |
| Elo Linux APR Driver package contains Linux<br>kernel, graphic control panel and commandlin<br>APR touchmonitors. This driver requires the<br>properly. See section 3 for installing libus                                                                                                    | drivers designed for Linux 2.6<br>ne control panel utilities for Elo<br>libusb-1.0 library to function<br>sb-1.0 library. |  |  |
| This readme file is organized as follows:                                                                                                    |                                                                                                    |  |  |
| <ol> <li>Supported Touchmonitors and Elo Touchscreen Controllers</li> <li>System Requirements</li> <li>Installing the libusb-1.0 library</li> <li>Installing the Elo Touchscreen APR Driver</li> <li>APR Driver Commandline Options and Usage</li> <li>Accessing the Control Panel</li> <li>Uninstalling the Elo Touchscreen APR Driver</li> <li>Contacting Elo TouchSystems</li> </ol> |                                                                                                    |  |  |
| 1. Supported Touchmonitors and Elo Touchscre                                                                                                    | een Controllers                                                                                                    |  |  |
| - Elo APR (USB) Controllers (APR 7000/7001/7002)                                                                                                    |                                                                                                    |  |  |
| <pre>2. System Requirements</pre>                                                                                                    |                                                                                                    |  |  |
| - 32 bit Intel i686 (x86) platform (or)<br>64 bit AMD/Intel x86_64 platform                                                                                                    | [Visit the Linux downloads section at<br>www.elotouch.com to download driver<br>package for your 32 or 64 bit Linux]      |  |  |
| - Kernels supported:<br>Kernel version 2.6                                                                                                    |                                                                                                    |  |  |
| - Libusb versions supported:<br>libusb 1.0 (libusb-1.0.so.0)                                                                                                    |                                                                                                    |  |  |
| <pre>- Motif versions supported:<br/>Motif version 4.0 (libXm.so.4)<br/>Motif version 3.0 (libXm.so.3)</pre>                                                                                                    |                                                                                                    |  |  |
| - libusb versions supported:                                                                                                    |                                                                                                    |  |  |

Important:

=========

- a.) Must have administrator access rights on the Linux system to install the libusb-1.0 library.
- b.) To build the libusb-1.0 library from source code, a development environment is required with necessary packages like gcc, make, etc. Refer to libusb-1.0 source code documentation for further details.
- c.) Libusb-1.0 functions use "usbfs" file system to interact with the usb device. Ensure that "usbfs" is mounted and active if you receive errors with libusb-1.0 functions.
- d.) This driver will NOT work with the older libusb-0.1 library.

The Elo APR touchscreen Linux driver components now require libusb-1.0 library support (older libusb-0.1 library will not work). This libusb-1.0 library can be installed from binary packages provided by various Linux distributions. The library can also be installed by compiling the libusb-1.0 source package available for download at the libusb-1.0 website.

## Install libusb-1.0 library from binary packages

-----

Most latest Linux distributions(example: OpenSuse 11.1, Ubuntu 9.04, Fedora 10, etc) have started shipping this library (update to the popular libusb-0.1 library) as a part of their standard release. You may still need to select and install the library from the CD/DVD image or from the online package repository.

Please see commands to install libusb-1.0 library binary package for some Linux distributions, provided below.

```
# yum install libusb1 [Fedora 10 ]
```

```
# apt-get install libusb-1.0-0 [ Ubuntu 9.04 ]
```

Install libusb-1.0 library from source code

-----

AMD64/Intel 64bit x86\_64 platform:

If your distribution (example: OpenSuse 10.3, Ubuntu 8.04, Fedora 8, etc) does not have a binary package for libusb-1.0 library, you can download the latest source code for this library from the libusb-1.0 website, compile and install it easily.

Website - http://libusb.wiki.sourceforge.net/Libusb1.0
Download Source - http://sourceforge.net/projects/libusb/files/libusb-1.0/

Extract the library source code and then run the following commands to configure, compile and install the library from the main library folder.

\_ \_ \_ \_ \_ \_ \_ \_ \_ \_ \_ \_ \_ \_ \_ \_ \_ \_ \_ \_

# ln -s /usr/local/lib64/libusb-1.0.so.0 /usr/lib64/libusb-1.0.so.0

Older Linux distributions may have some limitations to compile this library source code due to gcc compiler version. Refer to libusb-1.0 source code documentation for further details.

4. Installing the Elo Touchscreen APR Driver

Important:

=========

- a.) Must have administrator access rights on the Linux system to install the Elo Touchscreen APR Driver.
- b.) Ensure all earlier Elo drivers are uninstalled from the system.
- c.) Do not extract the downloaded binary package on a Windows system.
- d.) This driver will work only on Linux kernel version 2.6.
- e.) Ensure that the libusb-1.0 library (libusb-1\_0-0-0.9.3-4.22 or libusb-1.0-0 package) is installed before you proceed with the touchscreen driver installation.
- f.) Motif 4.0 (libXm.so.4) or Motif 3.0 (libXm.so.3) library is required to use the Graphic User Interface (GUI) based control panel (/etc/opt/elo-apr/cpl). Openmotif, libmotif, libopenmotif or lesstif installation packages provide the required libXm.so.4 or libXm.so.3 library.
- g.) Ensure that the APR touchscreen is connected to the system while installing the driver and while rebooting after the driver installation.

Step I:

\_\_\_\_\_

Copy the Elo APR driver files from the extracted "bin-apr" binary folder to the default elo folder (/etc/opt/elo-apr).

# cp -r ./bin-apr/ /etc/opt/elo-apr
# cd /etc/opt/elo-apr

Step II:

APR touchscreens with external characterization data file (on USB stick):

If the APR touchscreen (example: 3200L Interactive Digital Signage Display) came with a USB stick, plug in the USB stick and mount it on your Linux distribution. Now copy the external characterization data file from the USB stick to the APR characterization data folder (/etc/opt/elo-apr/ConfigData/APRCalData/) and rename the file exactly as "AprCF.bin"(aprcf.bin will not work). Create the characterization data folder if it does not exist. Overwrite the AprCF.bin file if it already exists.

# mkdir -p /etc/opt/elo-apr/ConfigData/APRCalData/ # cp -r <usb stick path>/<data file name> /etc/opt/elo-apr/ConfigData/APRCalData/AprCF.bin

If the USB stick is mounted on "/media/usbdisk" and if the characterization file name is "F102000120PD\_U03", use the command below. Modify the USB mount point and file name as necessary.

# cp -r /media/usbdisk/F102000120PD\_U03 /etc/opt/elo-apr/ConfigData/APRCalData/AprCF.bin

Now run the driver from the terminal to detect the new APR touchscreen and start working with the new AprCF.bin characterization data file.

# cd /etc/opt/elo-apr
# ./eloapr

The driver will start responding to user's touch input for any user (root or normal user). After the next system restart, touch should be available at the login screen too.

Now proceed to Installation Step III.

APR touchscreens with inbuilt characterization data file:

Ensure that the APR touchscreen is connected to the system and proceed with the characterization data file download.

Now run the driver from the terminal to detect the new APR touchscreen and download the characterization data file. This data download will take a few minutes to complete and is done only once per touchscreen. This data, stored on the hard disk, is unique for every touchscreen and is used by the driver to work with a specific touchscreen.

# cd /etc/opt/elo-apr
# ./eloapr

Once the data download is complete the driver will start responding to user's touch input for any user (root or normal user). After the next system restart, touch should be available at the login screen too.

Step III:

OpenSuse and Suse Enterprise Linux systems:

Copy the Elo APR driver udev rules file (99-elotouch-suse.rules) to the udev rules folder "/etc/udev/rules.d/". If your Xserver does not use X authentication, add the "--noxauthentication" commandline parameter to the eloapr startup line, in the "/etc/udev/rules.d/99-elotouch-suse.rules" file.

# ls -l /etc/udev/rules.d/
# cp /etc/opt/elo-apr/setup/99-elotouch-suse.rules /etc/udev/rules.d/

Unplug and replug the APR touchscreen and check if touch is active. If touch is not restored, modify the APR UDEV rules file to suit the Linux distribution. Check the available udev rules files in the /etc/opt/elo-apr/setup folder and /etc/udev/rules.d folder for possible modifications.

Debian, Ubuntu and Gentoo systems:

Copy the Elo APR driver udev rules file (99-elotouch-ubuntu.rules) to the udev rules folder "/etc/udev/rules.d/". If your Xserver does not use X authentication, add the "--noxauthentication" commandline parameter to the eloapr startup line, in the "/etc/udev/rules.d/99-elotouch-ubuntu.rules" file.

# ls -l /etc/udev/rules.d/

# cp /etc/opt/elo-apr/setup/99-elotouch-ubuntu.rules /etc/udev/rules.d/

Unplug and replug the APR touchscreen and check if touch is active. If touch is not restored, modify the APR UDEV rules file to suit the Linux distribution. Check the available udev rules files in the /etc/opt/elo-apr/setup folder and /etc/udev/rules.d folder for possible modifications.

Slackware and Redhat Enterprise Linux systems:

Copy the Elo APR driver udev rules file (99-elotouch-rhel.rules) to the udev rules folder "/etc/udev/rules.d/". If your Xserver does not use X authentication, add the "--noxauthentication" commandline parameter to the eloapr startup line, in the "/etc/udev/rules.d/99-elotouch-rhel.rules" file.

# ls -l /etc/udev/rules.d/
# cp /etc/opt/elo-apr/setup/99-elotouch-rhel.rules /etc/udev/rules.d/

Unplug and replug the APR touchscreen and check if touch is active. If touch is not restored, modify the APR UDEV rules file to suit the Linux distribution. Check the available udev rules files in the /etc/opt/elo-apr/setup folder and /etc/udev/rules.d folder for possible modifications.

Fedora systems: - - - - - - - Copy the Elo APR driver udev rules file (99-elotouch-fedora.rules) to the udev rules folder "/etc/udev/rules.d/". If your Xserver does not use X authentication, add the "--noxauthentication" commandline parameter to the eloapr startup line, in the "/etc/udev/rules.d/99-elotouch-fedora.rules" file.

# ls -1 /etc/udev/rules.d/
# cp /etc/opt/elo-apr/setup/99-elotouch-fedora.rules /etc/udev/rules.d/

Unplug and replug the APR touchscreen and check if touch is active. If touch is not restored, modify the APR UDEV rules file to suit the Linux distribution. Check the available udev rules files in the /etc/opt/elo-apr/setup folder and /etc/udev/rules.d folder for possible modifications.

Mandriva systems:

\_ \_ \_ \_ \_ \_ \_ \_ \_ \_

Copy the Elo APR driver udev rules file (99-elotouch-mandriva.rules) to the udev rules folder "/etc/udev/rules.d/". If your Xserver does not use X authentication, add the "--noxauthentication" commandline parameter to the eloapr startup line, in the "/etc/udev/rules.d/99-elotouch-mandriva.rules" file.

# ls -1 /etc/udev/rules.d/
# cp /etc/opt/elo-apr/setup/99-elotouch-mandriva.rules /etc/udev/rules.d/

Unplug and replug the APR touchscreen and check if touch is active. If touch is not restored, modify the APR UDEV rules file to suit the Linux distribution. Check the available udev rules files in the /etc/opt/elo-apr/setup folder and /etc/udev/rules.d folder for possible modifications.

Step IV:

\_\_\_\_\_

Ensure that the Elo APR (USB) touchscreen is connected to the computer and restart your system.

# shutdown -r now

5. APR Driver Commandline Options and Usage

The APR (eloapr) driver commandline options are listed below. If required, modify the Elo UDEV rules file to add commandline options to eloapr driver startup.

--nobeepontouch [ Disable the beep on touch feature ]

| noxauthentication                                                                                                  | [ | Disable the X authentication process for Xorg<br>Xservers that do not require authentication procedure<br>to interact with the Xserver (embedded systems) ]                                                                                                    |
|----------------------------------------------------------------------------------------------------|---|----------------------------------------------------------------------------------------------------|
| displaycoordinates                                                                                                 | [ | Display the touch data, corresponding to each touch,<br>on a terminal. Touch data consists of touch state<br>(Touch/ Stream/ Untouch) along with X and Y<br>coordinates. This option is used for testing the APR<br>touchscreen, hence touch data is only displayed and<br>not sent to Xserver to move the mouse pointer. ]                                                                                    |
| rotation <angle></angle>                                                                                           | [ | Launch the APR driver to support respective video rotation mode. Supported video rotation angles are 0, 90, 180 and 270. ]                                                                                                    |
| linearinputgain <index> [ Change the linear input gain index. Valid range for the gain index is 0 to 45. ]</index> |   |                                                                                                    |
| aprmode_pos                                                                                                    | [ | Start the Elo APR driver tailored for Point of Sale (POS) applications(default mode). ]                                                                                                    |
| aprmode_general                                                                                                    | [ | Start the Elo APR driver tailored for General applications. ]                                                                                                    |
| aprmode_signature                                                                                                  | [ | Start the Elo APR driver tailored for Signature applications. ]                                                                                                    |
| aprmode_gaming                                                                                                    | [ | Start the Elo APR driver tailored for Gaming applications. ]                                                                                                    |
| custom_parameters                                                                                                  | [ | Start the Elo APR driver with custom parameters for a specific APR mode. Custom parameters are read from the /etc/opt/elo-apr/setup/customAprParameters.txt file. Contact Elo tech support for help with custom parameters, if the 4 standard APR modes are not suitable. The custom parameter format is listed in the customAprParameters.txt file and the valid range is from Parameter_0 to Parameter_37. ] |

## Usage Examples:

\_\_\_\_\_

eloapr -- nobeepontouch

eloapr --nobeepontouch --noxauthentication --aprmode\_gaming

eloapr --rotate 90

eloapr --rotate 180 --displaycoordinates

eloapr --aprmode\_signature

eloapr --aprmode\_signature --custom\_parameters [ Load Standard APR Signature
 mode and then replace some
 parameters provided in the
 custom parameters file. ]
eloapr --custom\_parameters [ Load Standard APR POS mode
 (default) and then replace
 some parameters provided in

the custom parameters file. ]

\_\_\_\_\_

6. Accessing the Control Panel

\_\_\_\_\_

The control panel application allows the user to easily set the available driver

THE CONCLOT ballet abbitcacton attoms the aset to castry set the available attoet configuration options. After the driver is installed and loaded, change to the /etc/opt/elo-apr folder and run the control panel application. Important: ========== Users must have administrator or root access to run the control panel applications. Step I: \_\_\_\_\_ Run the control panel utility from a command window in X Windows from the /etc/opt/elo-apr folder. Motif version 4.0 (libXm.so.4) or Motif version 3.0 (libXm.so.3) is required to use the GUI based control panel (/etc/opt/elo-apr/cpl). # cd /etc/opt/elo-apr # ./cpl Step II: \_\_\_\_\_ Navigate through the various tabs by clicking on them. Here is an overview of information related to each tab. General - General touchscreen information Mode - Change the touchscreen mode Properties - Display data related to the APR touch monitor - Information about the package. Click on the Readme About button to open this readme.txt file. Step III: \_\_\_\_\_ If Motif is not installed, use the command line version of the application to access the control panel. Run the command line application from a command window in X Windows from the /etc/opt/elo-apr folder. # cd /etc/opt/elo-apr # ./cplcmd \_\_\_\_\_ 7. Uninstalling the Elo Touchscreen APR Driver \_\_\_\_\_ Important: ========== a.) Must have administrator access rights on the Linux system to uninstall the Elo Touchscreen APR Driver. b.) All the touchscreen characterization data that have been downloaded to the hard disk will be erased.

Step I:

\_\_\_\_\_

Remove the Elo APR driver udev rules file(99-elotouch-\*.rules) that was copied to the udev rules folder "/etc/udev/ruled.d" in Installation Step III.

# cd /etc/udev/rules.d

```
# rm -i /etc/udev/rules.d/99-elotouch-*.rules
Step II:
_____
Delete the Elo APR driver files and folders within the main Elo APR driver
folder "/etc/opt/elo-apr", created in Installation Step I.
 # cd /etc/opt
 # rm -rf /etc/opt/elo-apr
Restart the system to complete the uninstallation process.
 # shutdown -r now
_____
8. Contacting Elo TouchSystems
_____
Website: http://www.elotouch.com
E-mail: customerservice@elotouch.com
Mailing Address:
_____
 Elo TouchSystems
 A Tyco Electronics Business
 301 Constitution Drive
 Menlo Park, CA 94025
 USA
 Phone: (800) 557-1458
        (650) 361-4800
 Fax: (650) 361-4722
-----
 Elo TouchSystems GmbH & Co. KG
 Haidgraben 6
 D-85521 Ottobrunn
 Germany
 Phone: +49 (0) 89/60822-0
 Fax: +49 (0) 89/60822-150
-----
 Elo TouchSystems, NV
 Diestsesteenweg 692
 B-3010 Kessel-Lo
 Belgium
 Phone: +32 (16) 35-2100
 Fax: +32 (16) 35-2101
_____
```

Copyright (c) 2010 Elo TouchSystems

All rights reserved.